## Manual de Utilização Portal do Cliente

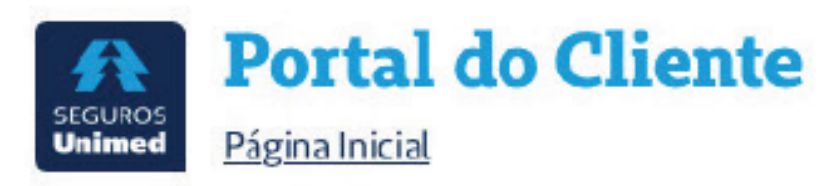

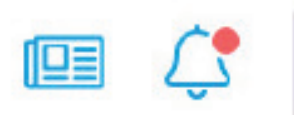

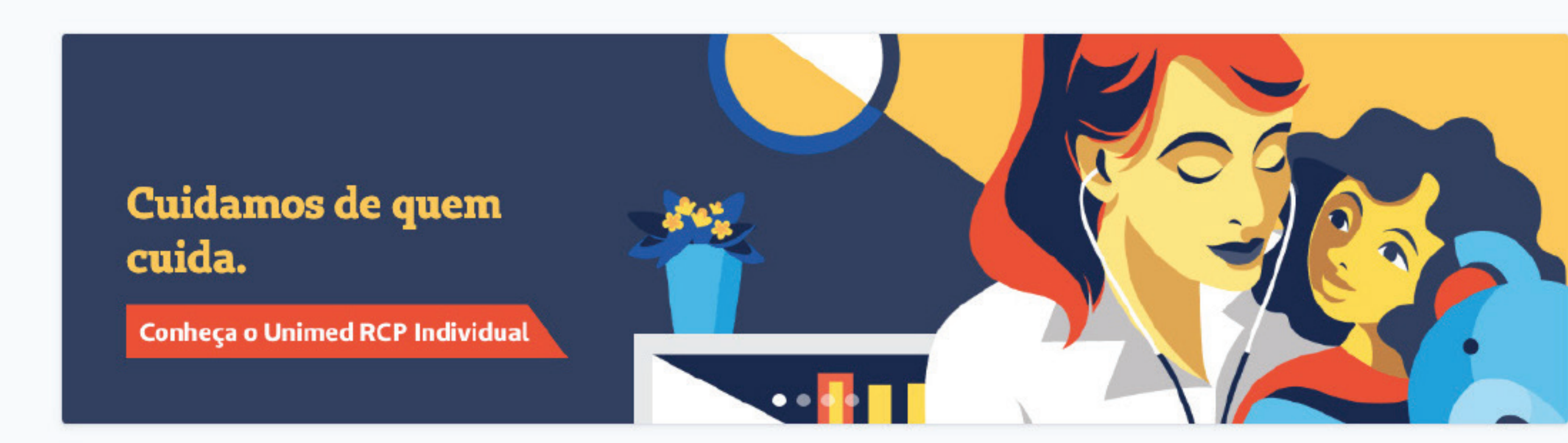

#### Acesso rápido

| 8  | Dados Cadastrais e Desbloq.<br>de Cartão | \$   | Reembolsos e Prévias         | 2ª Via de Boleto   | D | Informe de             |
|----|------------------------------------------|------|------------------------------|--------------------|---|------------------------|
| ۵  | Informe de Quitações                     | θ⊗   | Descontos em<br>Medicamentos | Clube de Vantagens | 0 | Guia Médi<br>Odontológ |
| 00 | Ouvidoria                                | ii s | Simulador de Previdência     |                    |   |                        |

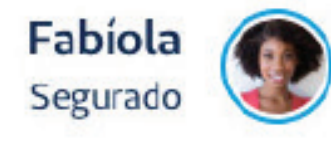

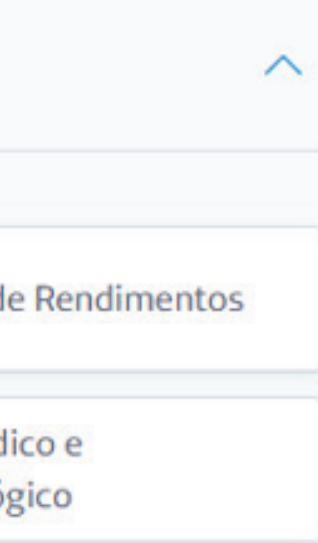

Acesso . . . . Home . . . . Acesso Rápido. Meus Produtos Meus Produt Reembolsos Solicitação c Solicitação d Relatórios . Guia Médico. . . Busca . . Resultados. Descontos em Med Financeiro . . Histórico de Pag 2ª via de Boletos Pagamentos. Sinistro

|     | •   | •    | •   | •  | • | • | • | 4  |
|-----|-----|------|-----|----|---|---|---|----|
|     | ٠   | •    | •   | •  | • | ٠ | ٠ | 6  |
| •   | •   | •    | •   | •  | • | • | ٠ | 7  |
|     | •   | •    | •   | •  | • | ٠ | • | 8  |
| to  | s – | Sa   | úde | 2. | ٠ | ٠ | • | 9  |
| s e | Pre | évia | IS  | •  | • | • | • | 10 |
| de  | Re  | em   | bol | SO | • | • | • | 11 |
| de  | Pre | évia | ۱.  | ٠  | • | • | ٠ | 12 |
|     | •   | ٠    | ٠   | ٠  | • | • | • | 13 |
| •   | ٠   | •    | •   | ٠  | ٠ | ٠ | ٠ | 14 |
| •   | ٠   | ٠    | ۲   | ٠  | • | ۲ | ٠ | 15 |
| •   | •   | ٠    | ٠   | ٠  | • | • | ٠ | 16 |
| lic | am  | ent  | OS  | •  | • |   | • | 17 |
| •   | ٠   | •    | •   | ٠  | • |   |   | 18 |
| gai | me  | nto  | S   | ٠  |   | ٠ | • | 19 |
| S   | ٠   | •    | •   | •  |   |   | • | 20 |
| •   | •   | ٠    | •   | ٠  | ٠ | • | • | 21 |
|     |     |      |     |    |   |   |   | 22 |

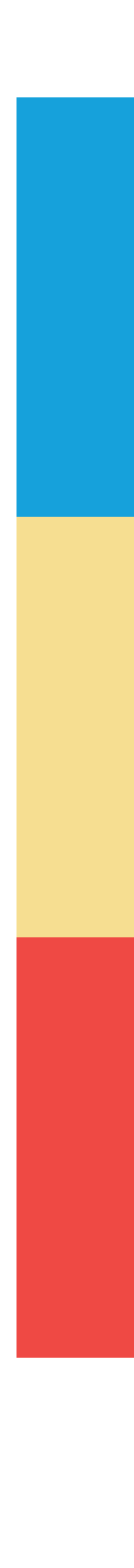

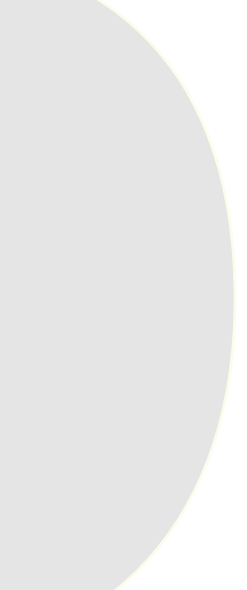

O Portal do Cliente Pessoa Física oferece ao segurado o acesso às principais funcionalidades e serviços dos produtos contratados. No Portal, é possível:

> Visualizar detalhes dos planos e produtos

> Solicitar reembolsos ou prévias de reembolsos

> Acessar o Guia Médico

> Baixar carteirinhas virtuais do Seguro Saúde

- > Emitir a 2<sup>a</sup> via de boletos
- > Notificar um sinistro

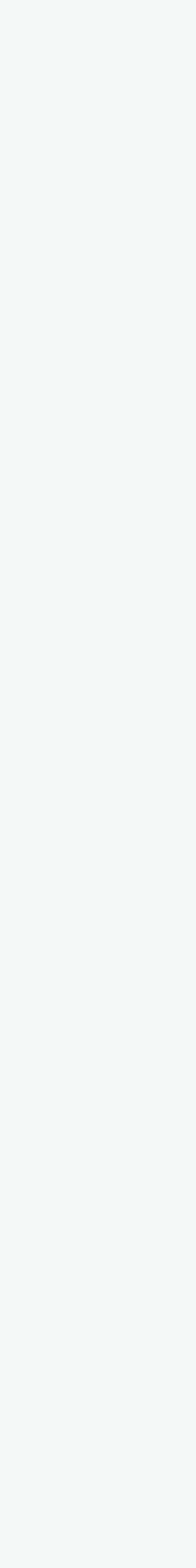

# Acesso

Para acessar o **Portal do Cliente**, acesse a página https://www.segurosunimed.com.br/login-cliente. Quem já realizou o cadastro no aplicativo **Seguros Unimed APP** precisa apenas inserir o número do CPF e a mesma senha utilizada no app.

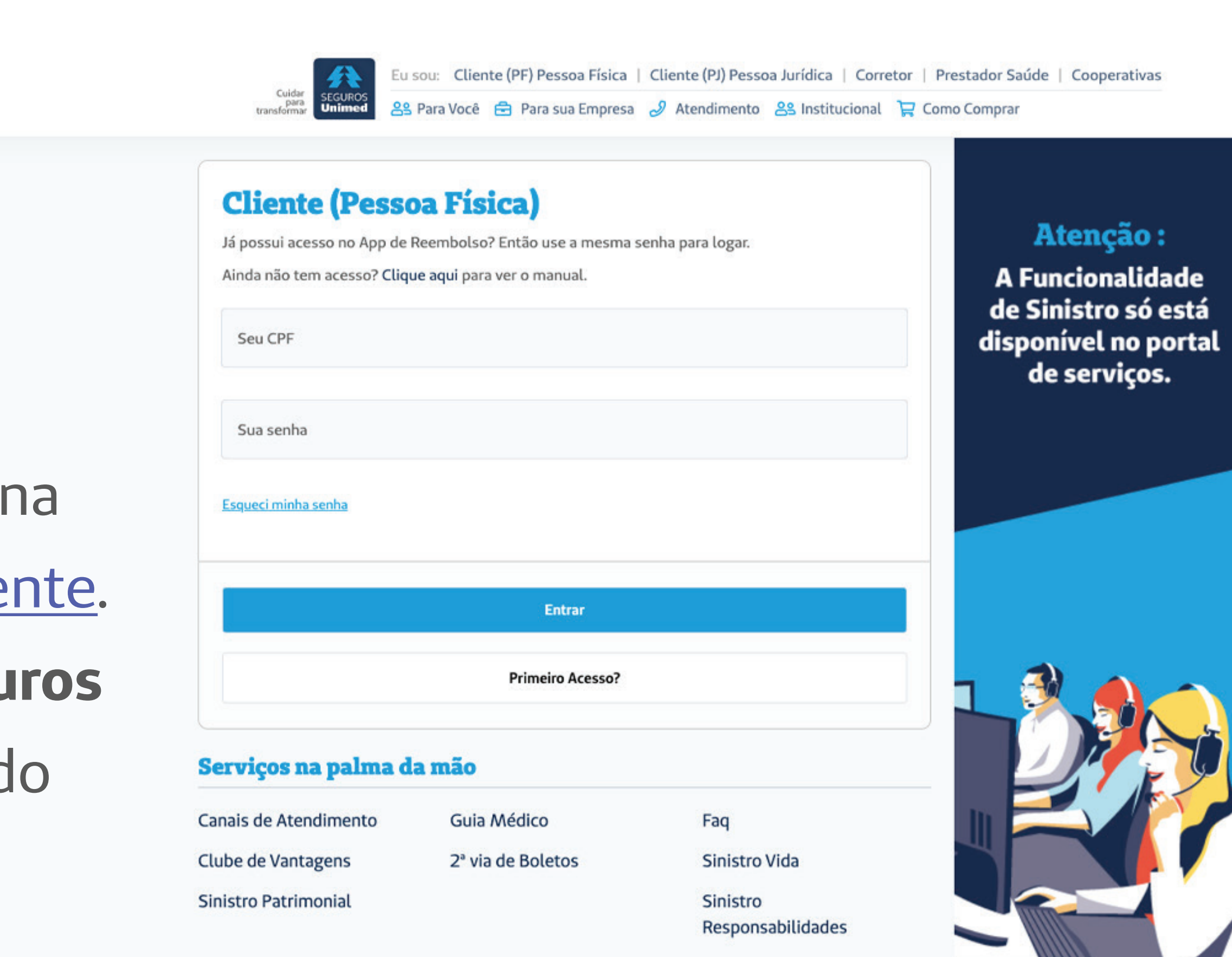

Caso o usuário tenha feito somente o cadastro no antigo portal, ele deve clicar em **Primeiro Acesso** e informar os seguintes dados:

> CPF
> Data de Nascimento Nome > Número de Celular

Depois disso, basta criar uma senha para gerar o login. Em seguida, um código de verificação será enviado por e-mail. Ele deve ser incluído na página de **Primeiro Acesso**.

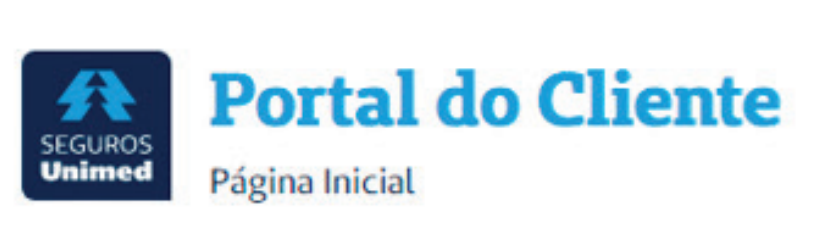

8

ß

Na **Home** do Portal do Cliente é possível visualizar o Acesso Rápido e a seção Meus Produtos.

Home

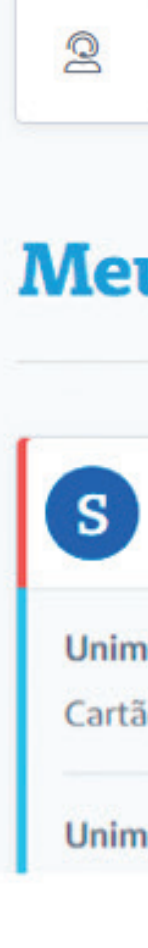

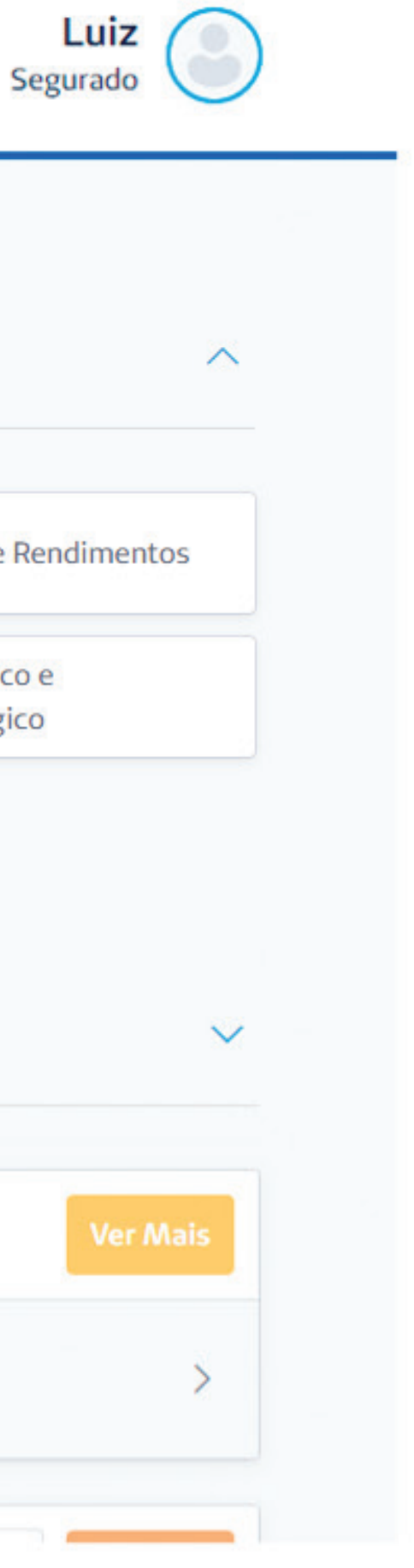

#### Acesso rápido

| Dados Cadastrais e Desbloq.<br>de Cartão | ٩  | Reembolsos e Prévias         |   | 2ª Via de Boleto   | D | Informe de Rendimento         |
|------------------------------------------|----|------------------------------|---|--------------------|---|-------------------------------|
| Informe de Quitações                     | θ⊘ | Descontos em<br>Medicamentos | ☆ | Clube de Vantagens | 0 | Guia Médico e<br>Odontológico |
| Ouvidoria                                | 5  | Simulador de Previdência     |   |                    |   |                               |

#### **Meus produtos**

| Saúde                                                             | Ver Mais | R Ramos Elementares                                                              | Ver Ma |
|-------------------------------------------------------------------|----------|----------------------------------------------------------------------------------|--------|
| ned Seguro Saúde Empresarial Senior<br>io · 0 000 0000 00000000-0 | >        | Seguro Compreensivo Residencial<br>Apólice · 00000000000000000000000000000000000 |        |
| ed Seguro Saúde Empresarial Senior                                | >        |                                                                                  |        |

## Acesso Rápido

Em Acesso Rápido o segurado encontra links para as principais funcionalidades da página, de acordo com os produtos contratados. Isso significa que cada pessoa pode visualizar um Acesso Rápido diferente.

#### Acess

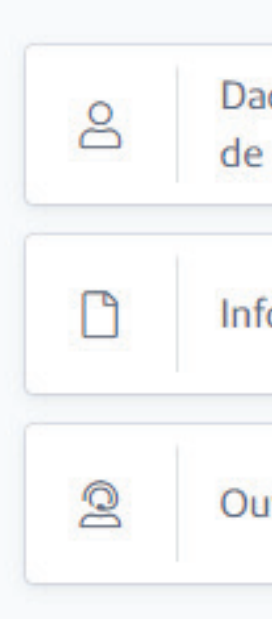

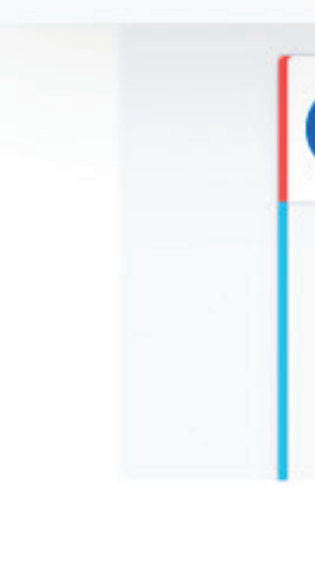

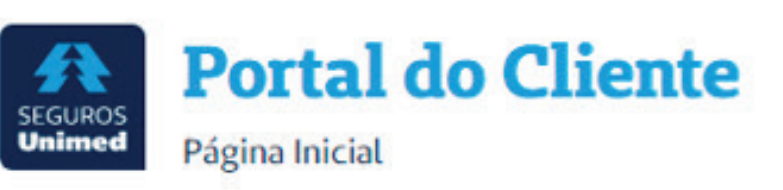

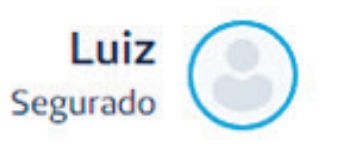

| o rápido                            |    |                              |   |                    |   | $\sim$                        |
|-------------------------------------|----|------------------------------|---|--------------------|---|-------------------------------|
| dos Cadastrais e Desbloq.<br>Cartão | \$ | Reembolsos e Prévias         |   | 2ª Via de Boleto   |   | Informe de Rendimentos        |
| orme de Quitações                   | θø | Descontos em<br>Medicamentos | ☆ | Clube de Vantagens | 0 | Guia Médico e<br>Odontológico |
| vidoria                             | 5  | Simulador de Previdência     |   |                    |   |                               |

| S Saúde                                                                  | Ver Mais | R Ramos Elementares                                                              | Ver |
|--------------------------------------------------------------------------|----------|----------------------------------------------------------------------------------|-----|
| Unimed Seguro Saúde Empresarial Senior<br>Cartão · 0 000 0000 00000000-0 | >        | Seguro Compreensivo Residencial<br>Apólice · 00000000000000000000000000000000000 |     |
| Unimed Seguro Saúde Empresarial Senior                                   | 5        |                                                                                  |     |

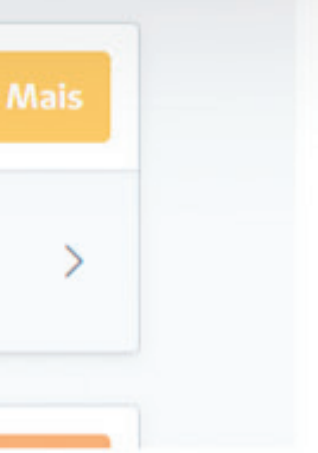

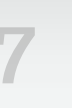

## **Meus Produtos**

Em Meus Produtos, o usuário visualiza os segmentos e produtos contratados. Clicando em um produto, ele poderá acessar os detalhes e funcionalidades disponíveis. Clicando em Ver Mais, ele visualiza todos os produtos contratados.

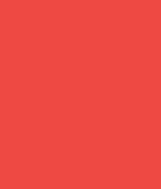

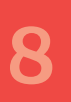

## **Meus Produtos – Saúde**

Aqui, aparece a lista dos produtos do segmento Saúde que foram contratados. Ao clicar em cada um deles, é possível visualizar os detalhes do produto ou plano. No menu superior, é possível acessar funcionalidades e serviços financeiros, relatórios e mais informações sobre o segmento.

Clicando no plano, o usuário visualiza todos os detalhes do plano do segmento saúde.

#### **Cartão Digital**

Clicando em Cartão Digital, é possível visualizar a versão digital da carteirinha e salvar uma versão PDF para utilizar no celular ou pelo computador.

| Seguros<br>Unimed Página Inicial > Saúde |                                 |
|------------------------------------------|---------------------------------|
|                                          |                                 |
| \$ Financeiro ~                          | 🗅 Relatórios 🗸 🚯                |
| Reembolsos                               | Utilização e coparticipação Con |
| Autorizações                             | Guia                            |
| Histórico de pagamentos                  | Perg                            |
| Forma de cobrança                        |                                 |
| 2ª via de boleto                         |                                 |
| Informe de quitações                     |                                 |

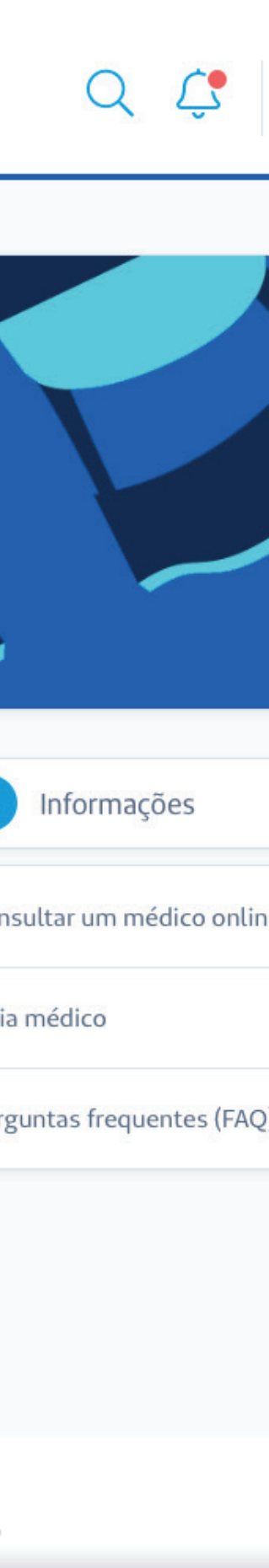

### Reembolsos e Prévias

É possível acessar os reembolsos e prévias na **Home**, em **Acesso Rápido**, ou no menu **Financeiro**, na página do segmento Saúde.

Na aba **Prévia**, é possível realizar a prévia de uma consulta médica ou de outros procedimentos.

| <b>A</b>          |  |
|-------------------|--|
| SEGUROS<br>Unimed |  |

**Reembolsos e Prévias** 

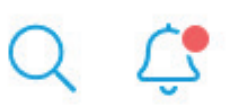

Página Inicial > Reembolsos e Prévias

| Reembolso | Prévia | Relatórios |
|-----------|--------|------------|
|           |        |            |

Nova solicitação de reembolso

Tabelas

#### **Solicitações**

Cirurgia · Protocolado

18 nov 2018 · Fabíola Adelaide Aragão

Consulta · Inconsistência bancária

17 nov 2018 · Bruno Cardoso Araújo

Avaliações/Terapias · Em análise

10 nov 2018 · Fabíola Adelaide Aragão

Conculta . Daramento efetuado

\_\_\_\_\_

|    | Fab  | íola  | 6      |
|----|------|-------|--------|
|    | Segu | irado | A      |
| os |      |       |        |
|    |      |       |        |
|    |      |       |        |
|    |      |       |        |
|    |      |       | Filtra |
|    |      |       |        |
|    |      |       |        |
|    |      |       |        |
|    |      |       |        |
|    |      |       |        |
|    |      |       |        |
|    |      |       |        |
|    |      |       |        |
|    |      |       |        |
|    |      |       |        |
|    |      |       |        |
|    |      |       |        |
|    |      |       |        |
| 10 |      |       |        |
| LU |      |       |        |

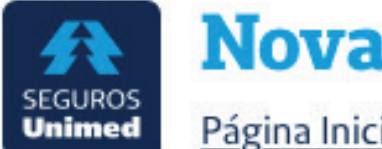

#### Nova solicitação de reembolso

Página Inicial > Reembolsos e Prévias > Nova solicitação de reembolso

Iniciar a partir de uma prévia

#### Formulário

Os fluxos de Prévias e Solicitações de Reembolso se aplicam somente para o Produto Saúde.

| Paciente                |              | Tipo de procedimento  |  |
|-------------------------|--------------|-----------------------|--|
| Fabíola Adelaide Aragão | ~            | Consulta médica       |  |
| Especialidade           |              | Valor do procedimento |  |
| Cardiologia             | $\checkmark$ | R\$ 480,00            |  |

#### **Documentos necessários**

Os documentos originais devem ser guardados por, pelo menos, 5 anos após a data de emissão. Saiba mais.

🗸 Usar link da nota fiscal eletrônica

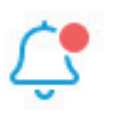

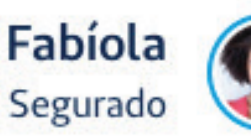

### Solicitação de Reembolso

Para solicitar um reembolso, é necessário preencher o formulário com informações da consulta ou procedimento. É preciso ainda anexar os documentos necessários, que podem variar de acordo com o pedido. Ao enviar a solicitação, ela aparecerá na lista de solicitações na tela anterior.

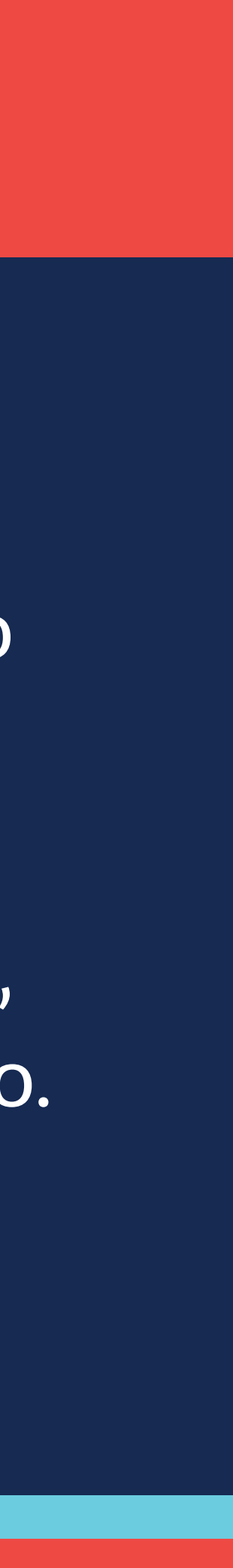

## Solicitação de Prévia

Para solicitar uma prévia de consulta médica, é necessário informar para qual paciente ela será e a data prevista. O valor será informado em seguida.

Para solicitar uma prévia de outros procedimentos, o usuário deve preencher o formulário com os dados do procedimento e anexar documentos necessários. Eles podem variar de acordo com o tipo de solicitação.

Depois de enviar a solicitação, ela aparecerá na lista da tela anterior. Lá, é possível acompanhar o andamento de cada uma.

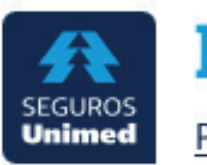

#### **Reembolsos e Prévias**

Página Inicial > Reembolsos e Prévias

Reembolso

Nova prévia de consulta médica

#### **Prévias**

Exame · Em análise 10 nov 2018 · Cássia Lins Clemente

Avaliações/Terapias · Analisada 24 out 2018 · Fabíola Adelaide Aragão

Ajuda

Informações

Aplicativos

Prévia

Nova prév

|    |    |     | (    | 2     | 2     |
|----|----|-----|------|-------|-------|
|    |    |     |      |       | Re    |
|    |    |     |      |       |       |
| ia | de | out | tros | s pro | ocedi |
|    |    |     |      |       |       |
|    |    |     |      |       |       |
|    |    |     |      |       |       |
|    |    |     |      |       |       |
|    |    |     |      |       |       |
|    |    |     |      |       |       |
|    |    |     |      |       |       |
|    |    |     |      |       |       |
|    |    | 1   | Ate  | ndi   | ment  |
|    |    |     |      |       |       |
|    |    |     |      |       |       |
| Ľ  | 2  |     |      |       |       |
|    |    |     |      |       |       |

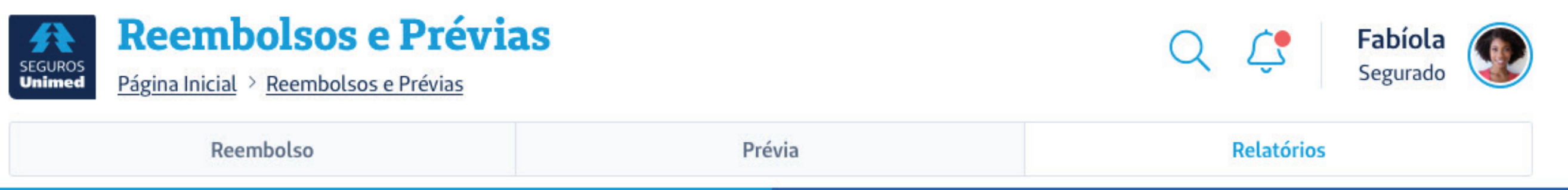

#### **Demonstrativo de reembolso**

Você pode gerar o demonstrativo de reembolso para um beneficiário. Escolha um período para obter o relatório de solicitações de reembolso.

Beneficiário Fabíola Adelaide

Data inicial 02/10/2019

Ajuda

Como Comprar

### Relatórios

É possível obter o demonstrativo de reembolsos informando o beneficiário e período desejados.

| ão                                  | V Periodo<br>Personalizado              |                                            | $\sim$ |
|-------------------------------------|-----------------------------------------|--------------------------------------------|--------|
|                                     | Data final<br><b>02/12/2019</b>         |                                            |        |
|                                     |                                         |                                            |        |
|                                     |                                         | Gerar relatório                            |        |
|                                     |                                         | Gerar relatório                            |        |
| Informações                         | Aplicativos                             | Gerar relatório<br>Atendimento             |        |
| <b>Informações</b><br>Institucional | <b>Aplicativos</b><br>Reembolso Digital | Gerar relatório<br>Atendimento<br>Contatos |        |
| <b>Informações</b><br>Institucional | <b>Aplicativos</b><br>Reembolso Digital | Gerar relatório<br>Atendimento<br>Contatos |        |

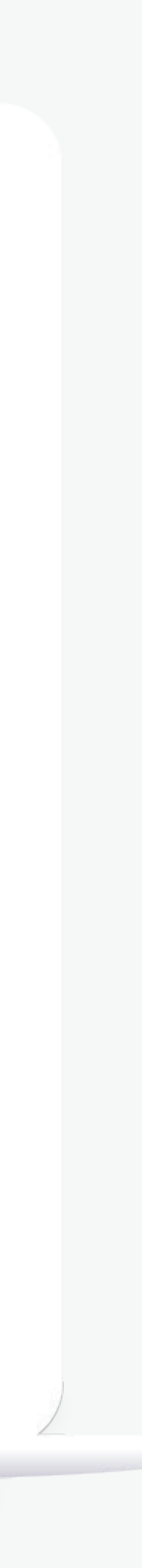

- 13

# Guia Médico

O **Guia Médico** pode ser acessado clicando no box **Guia Médico e Odontológico**, que fica em **Acesso Rápido**. É possível ainda acessá-lo em Informações, na página do segmento Saúde. Depois de clicar no link, é preciso selecionar a opção **Saúde** e a carteirinha para a qual deseja visualizar.

| Conheça o Unimed R       Atendimento médico online         Agora você pode ser atendido por um médico online! Faça uma consulta com a mesma qualidade e sem sair de casa. <ul> <li>Consultar um médico online</li> <li>Accessor rápido</li> <li>Accessar Guia Médico</li> <li>Dados Cadastrais e Desb de Cartão</li> <li>Voltar</li> <li>Continuar</li> <li>Informe de Quitações</li> <li>⊕ Descontos em Medicamentos</li> <li>Clube de Vantagens</li> <li>© Guia Medicamentos</li> </ul>                                                                                                    |    | Cuidamos de<br>cuida.                | quem                                                                      |                                          |                    |
|----------------------------------------------------------------------------------------------------|----|--------------------------------------|---------------------------------------------------------------------------|------------------------------------------|--------------------|
| Agora você pode ser atendido por um médico online! Faça uma consulta com a mesma qualidade e sem sair de casa.         Accesso rápido         O consultar um médico online         Acessar Guia Médico         Dados Cadastrais e Desb de Cartão         Voltar         Continuar         Informe de Quitações         ⊕ Descontos em Medicamentos         Ouvidoria                                                                                                    |    | Conheça o Unimed R                   | Atendimente                                                               | o médico online                          |                    |
| Acesso rápido       Consultar um médico online         Acessar Guia Médico         Δ       Dados Cadastrais e Desb         de Cartão       Voltar         Continuar       Informe         Informe de Quitações       θo         Descontos em       Clube de Vantagens         Ouvidoria       Simulador de Previdência                                                                                                    |    |                                      | Agora você pode ser atendido por um médi<br>qualidade e sem sair de casa. | ico online! Faça uma consulta com a mesi | ma                 |
| Accessar Guia Medico         Δ       Dados Cadastrais e Desb         de Cartão       Voltar         Continuar       Informe de Quitações         θ⊙       Descontos em<br>Medicamentos         Ω       Ouvidoria         ③       Ouvidoria                                                                                                    | Ac | esso rápido                          | Consultar um médico online                                                |                                          |                    |
| Informe de Quitações     θ     Descontos em<br>Medicamentos     Ω     Clube de Vantagens     ©     Guia M<br>Odonto       Ouvidoria     Image: Simulador de Previdência     Simulador de Previdência     Simulador de Previd | 2  | Dados Cadastrais e Desb<br>de Cartão | Voltar                                                                    | Continuar                                | ) Informe          |
| Ouvidoria Simulador de Previdência                                                                                                    |    | Informe de Quitações                 | θ     Descontos em       Medicamentos                                     | ☆ Clube de Vantagens                     | Guia Mé<br>Odontol |
|                                                                                                    |    | Ouvidoria                            | Simulador de Previdência                                                  |                                          |                    |
|                                                                                                    | 2  |                                      |                                                                           |                                          |                    |

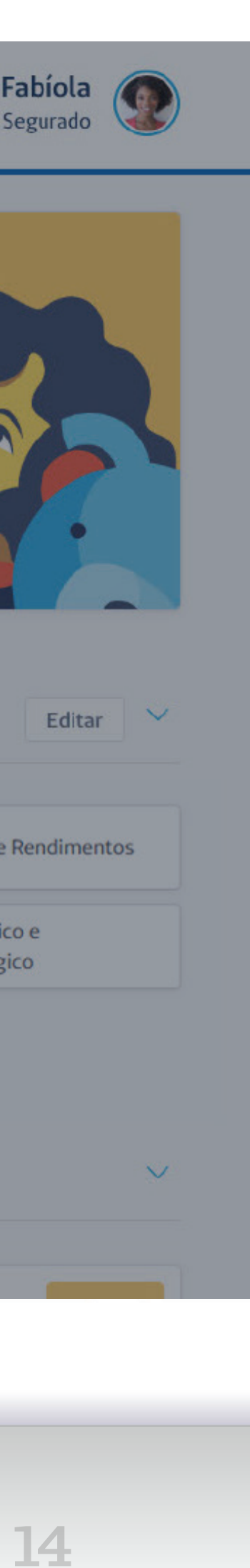

## Busca

Para realizar uma busca na rede credenciada, insira o endereço para o atendimento, o plano (caso possua mais de um), o tipo de estabelecimento e a especialidade, além de definir uma distância máxima para localizar. É possível ainda fazer a pesquisa usando o nome do prestador. Depois de preencher as informações, clique em **Realizar Busca**.

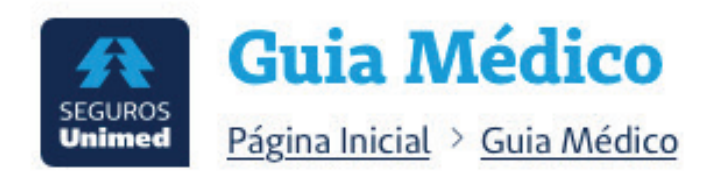

#### **Buscar atendimento**

Determine seu endereço ou aonde procura atendimento próximo.

| stância máxima · <b>10km</b> |        |
|------------------------------|--------|
| 0                            |        |
| Produto                      | $\sim$ |
| Plano                        | ~      |
| Tipo de estabelecimento      | $\sim$ |
| Especialidade                | $\sim$ |
| Nome do prestador (opcional) |        |

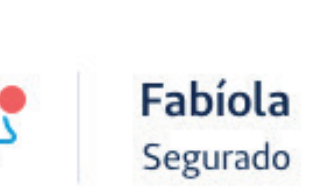

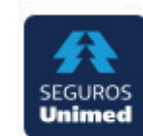

Guia Médico ágina Inicial > Guia Médico

#### **Resultados**

3 resultados foram encontrados para o plano Hospitalar de acordo com os filtros aplicados.

| Nome do prestador                                             | <u>4 km</u> |
|---------------------------------------------------------------|-------------|
| Unimed São Carlos                                             |             |
| Consultórios e Clínicas                                       | CRM 456789  |
| Avenida São Carlos, 3200 - Centro, São Carlos - SP, 13566-330 |             |
| <u>(11) 98765-4321</u> <u>(11) 3456-7890</u>                  |             |
| ANPRE                                                         |             |

#### Especialidades

Médico da família, Hematologia, Oftalmologia, Neurologia, Geriatria, Mastologia, Hematologia, Oftalmologia, Neurologia, Geriatria, Mastologia

Ver planos atendidos 4 km Nome do estabelecimento Seguros Unimed Consultórios e Clínicas CNPJ 00.000.111/0000-00 Razão social: Nome registrado LTDA Avenida São Carlos, 3200 - Centro, São Carlos - SP, 13566-330 (11) 98765-4321 (11) 3456-7890

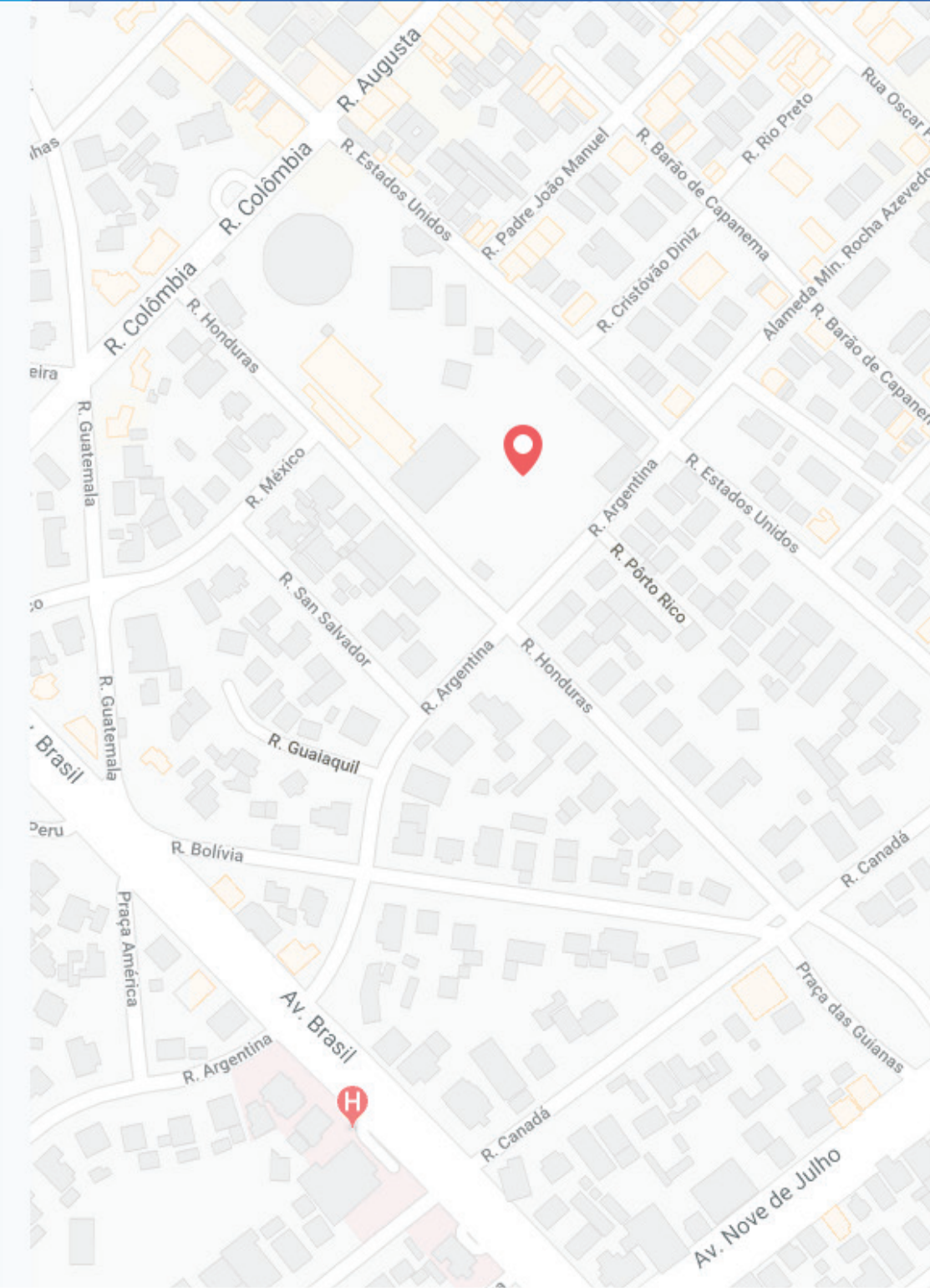

يًا

## Resultados

A tela dos resultados mostra, do lado esquerdo, as informações da busca, permitindo refinar ou alterar a pesquisa. Abaixo aparecem os prestadores filtrados de acordo com os critérios e, ao lado direito, aparece um mapa da região pesquisada.

É possível utilizar o zoom para explorar o mapa. Clicando em um dos prestadores da lista, o mapa mostrará onde ele se localiza. Para saber os planos aceitos, basta clicar em **Planos Atendidos** 

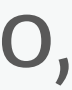

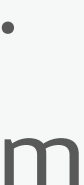

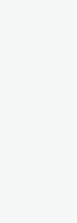

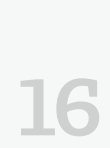

## Descontos em Medicamento

Para acessar a página de **Descontos em Medicamentos** basta clicar no box correspondente em **Acesso Rápido**, ou em Informações, dentro de **Saúde**. Na página, é possível visualizar informações sobre descontos e parceiros.

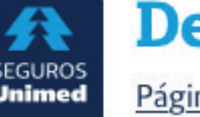

#### **Descontos em Medicamentos**

Página Inicial > Descontos em Medicamentos

#### Parcerias

#### **Farmácias Unimed**

Clientes da Seguros Unimed têm descontos exclusivos nas Farmácias Unimed.

Consulte os medicamentos e farmácias credenciadas.

#### RaiaDrogasil

Clientes da Seguros Unimed têm descontos a partir de 20% em medicamentos de marca tarjados e a partir de 30% em medicamentos genéricos tarjados na rede RaiaDrogasil.

Consulte a Droga Raia mais perto de você.

Consulte a Drogasil mais perto de você.

#### Drogarias Pacheco & Drogaria São Paulo

Clientes da Seguros Unimed têm descontos a partir de 20% em medicamentos de marca tarjados (de referência e similares), a partir de 30% em medicamentos genéricos tarjados e 5% em perfumaria nas Drogarias Pacheco e Drogaria São Paulo.

Consulte a Drogaria Pacheco mais perto de você.

Consulte a Drogaria São Paulo mais perto de você.

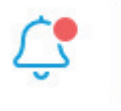

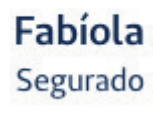

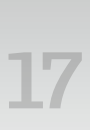

# Financeiro

Na aba **Financeiro** é possível encontrar informações sobre Reembolsos e Prévias, Histórico de Pagamentos, 2ª via de boletos, informes de quitações e rendimentos.

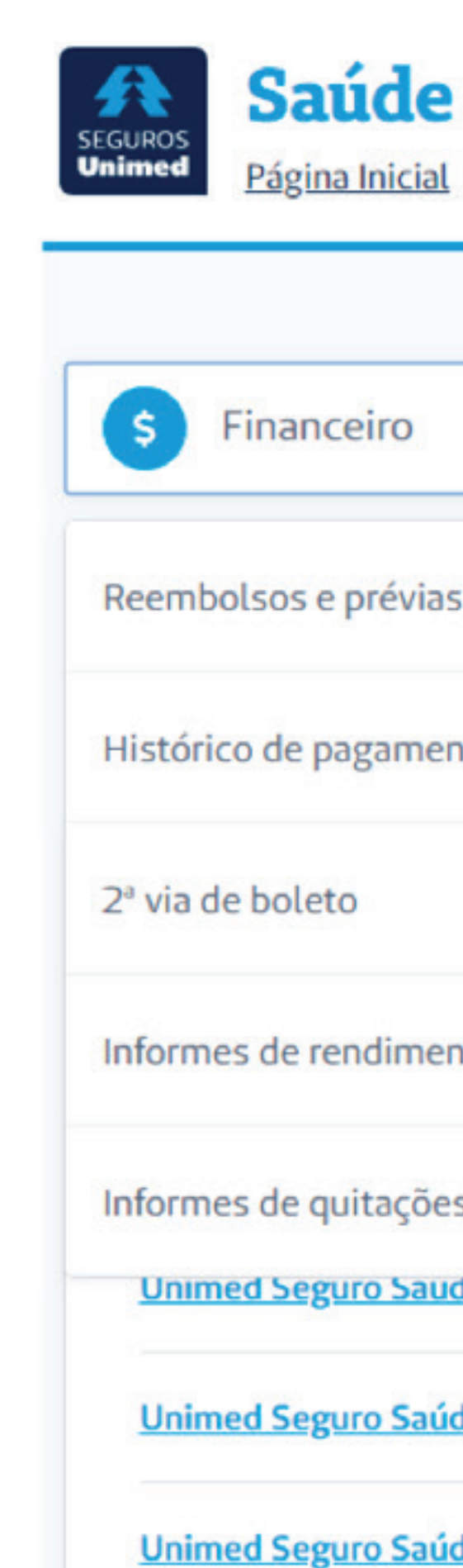

Página Inicial > Saúde

| · ^                      | Relatórios                  | Informações          |         |
|--------------------------|-----------------------------|----------------------|---------|
| vias                     | Utilização e coparticipação | Guia médico          |         |
| nentos                   |                             | Descontos em medica  | amentos |
|                          | CARTÃO 🔻                    | Perguntas frequentes | (FAQ)   |
| mentos                   | 0 000 0000 0000000-0        | 01/04/2013           | Exclui  |
| ções                     | 0 000 0000 0000000-0        | 01/05/2013           | Exclui  |
| aude Empresarial Senior  | 0 000 0000 0000000-0        | 12/04/2017           | Ativo   |
| Saúde Empresarial Senior | 0 000 0000 0000000-0        | 12/04/2017           | Ati     |
| Saúde Empresarial Senior | 0 000 0000 0000000-0        | 12/04/2017           | Ativo   |

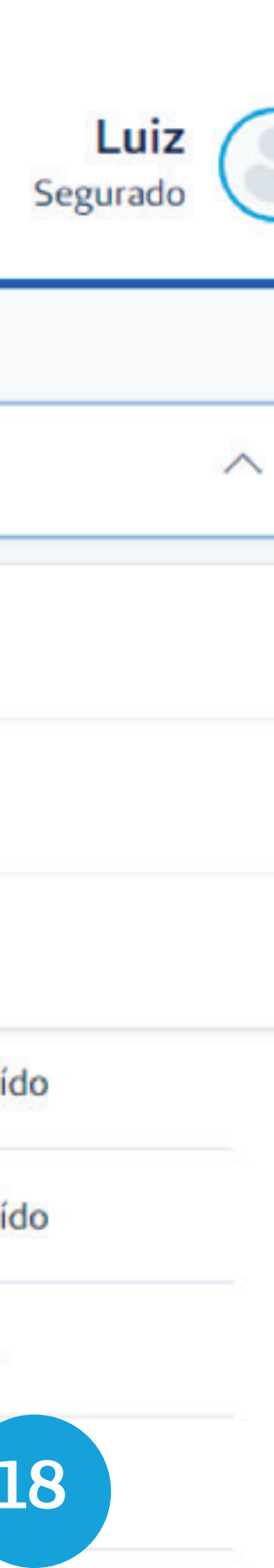

## Histórico de Pagamentos

É possível acessar o histórico de pagamentos de um produto clicando na opção correspondente que fica na página de cada um dos segmentos.

Para ver o histórico de pagamentos, basta selecionar um produto na lista, a data inicial e a data final. É possível ainda definir por qual status da parcela filtrar (pago, pendente ou cancelado).

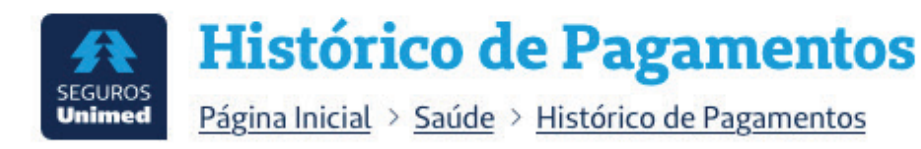

#### Visualização

Utilize os parâmetros abaixo para refinar os resultados do histórico.

| Todos |      |           |  | Atualizar busca |
|-------|------|-----------|--|-----------------|
|       | ōdos | <br>Todos |  | Data mat        |

#### **Resultados**

| FATURA -   | STATUS 🔹 | FORMA -       | DIA VENC 🔻 | DIA PAGO 🔻 | R\$ PAGO 🔻 | R\$ TOTAL 🔻 | INTERVALO - | TIPO 🔻      |
|------------|----------|---------------|------------|------------|------------|-------------|-------------|-------------|
| 9876543210 | Aberto   | Débito        | 4/12/18    | -/-/-      | R\$ 0,00   | R\$ 199,00  | Mensal      | Prêmio      |
| 8765432109 | Aberto   | Débito        | 4/11/18    | -/-/-      | R\$ 0,00   | R\$ 199,00  | Mensal      | Coparticip. |
| 7654321098 | Vencido  | Cartão        | 4/10/18    | -/-/-      | R\$ 0,00   | R\$ 199,00  | Mensal      | Coparticip. |
| 6543210987 | Pago     | Cartão        | 4/9/18     | 1/9/18     | R\$ 96,00  | R\$ 199,00  | Bimestral   | Aporte      |
| 5432109876 | Pago     | <u>Boleto</u> | 4/8/18     | 1/8/18     | R\$ 199,00 | R\$ 199,00  | Trimestral  | Endosso     |
|            |          |               |            |            |            |             |             |             |

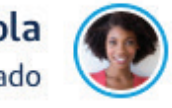

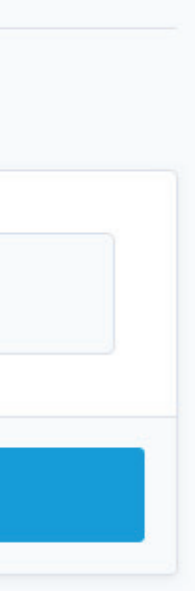

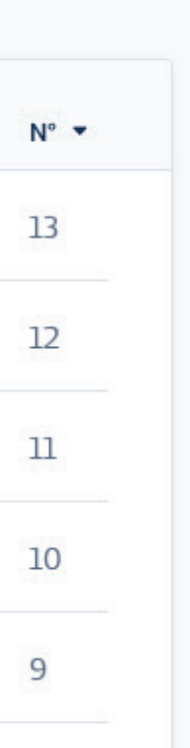

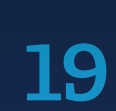

## 2ª via de Boletos

É possível acessar a 2ª via dos boletos no Acesso Rápido, na Home, ou no menu Financeiro, que fica na página de cada um dos segmentos. Fique atento: Ao acessar a partir da home, um pop-up vai aparecer. É preciso informar o Segmento e Produto para buscar a 2<sup>ª</sup> via. Ao acessar pela página do segmento, é preciso informar apenas para qual produto deve ser emitida a 2<sup>ª</sup> via.

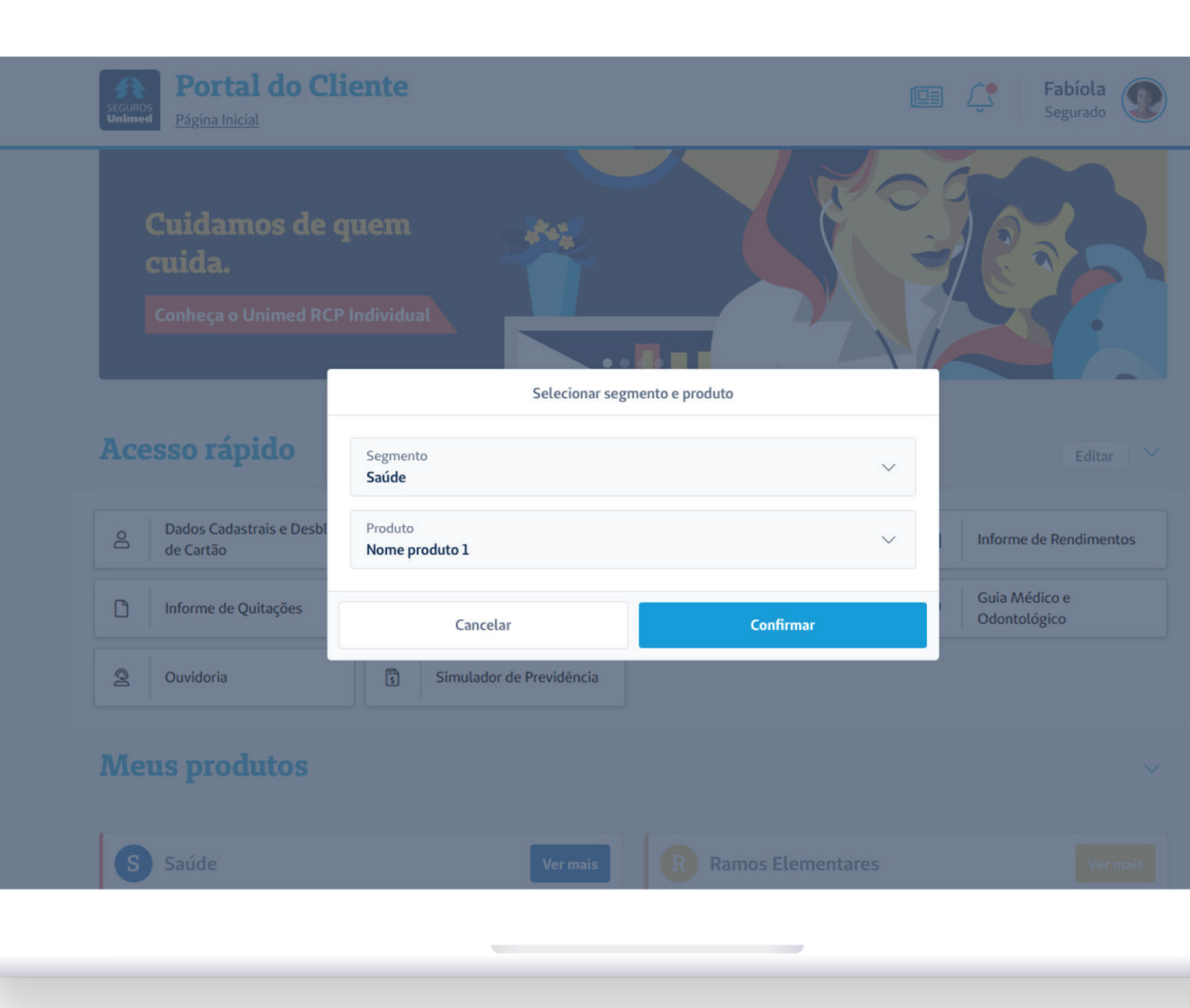

## Pagamentos

É possível realizar os pagamentos de duas maneiras:

1. Seguindo as instruções no link Solicitar 2ª Via de Boleto, que fica abaixo da lista, utilizando o número de cobrança de 2<sup>ª</sup> via.

2. Clicando no link de 2ª via, que fica na lista de boletos pendentes.

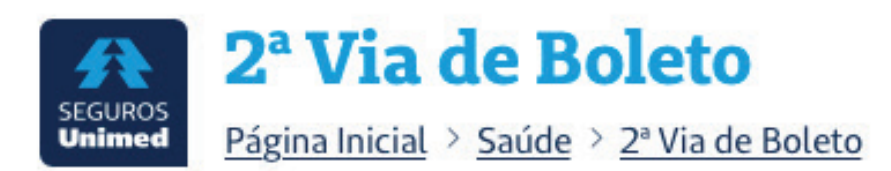

#### Planos de saúde

#### Familiar

Boleto bancário

| NOSSO NÚMERO 🔻  | N° DE COBRANÇA 2° VIA  | DIA VENC 🔻 | VALOR -    | TIPO 🔻 |
|-----------------|------------------------|------------|------------|--------|
| 123456789123456 | 1234567891234567891234 | 04/12/18   | R\$ 199,00 | Prêmio |
| 123456789123456 | 1234567891234567891234 | 04/11/18   | R\$ 199,00 | Prêmio |

Acesse o Banco Itaú pelo botão abaixo, informe o Nº de Cobrança 2ª Via e siga as instruções na tela.

Solicitar 2ª via de boleto

| Ajuda                | Informações   | Aplicativos        | Atendin  |
|----------------------|---------------|--------------------|----------|
| Como Comprar         | Institucional | Reembolso Digital  | Contato  |
| Perguntas Frequentes | ANS           | Pratique Bem Estar | Ouvidor  |
| Glossário            | SUSEP         | Canguru            | Fale Con |

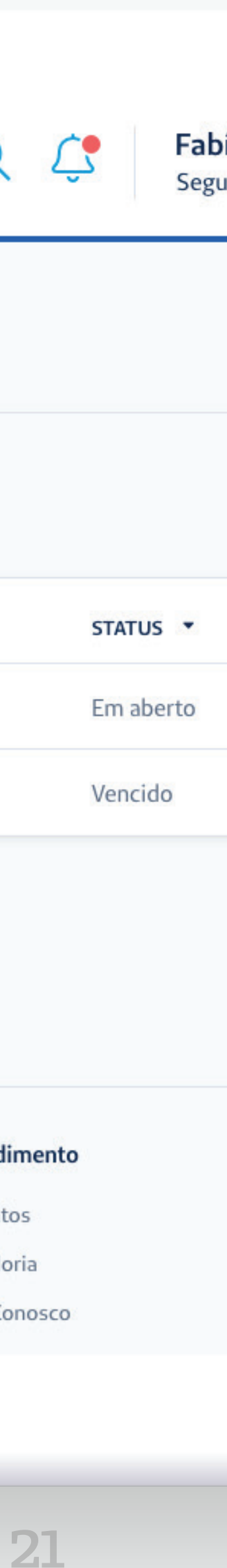

# Sinistro

Na tela de Sinistro, é possível visualizar opções de Aviso de Sinistro, Digitalização de Documentos Iniciais, Digitalização de Documentos Complementares, Relatório de Sinistro e Impressão de Aviso.

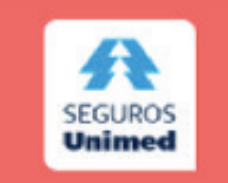

#### Notificação de Sinistro

Página Inicial > Vida > Notificação de Sinistro

#### **Sinistro Online**

Cadastro de aviso e inclusão de documentos

2º Digitalização Pré Aviso

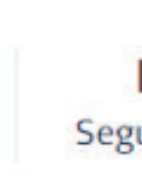

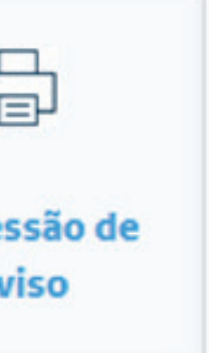

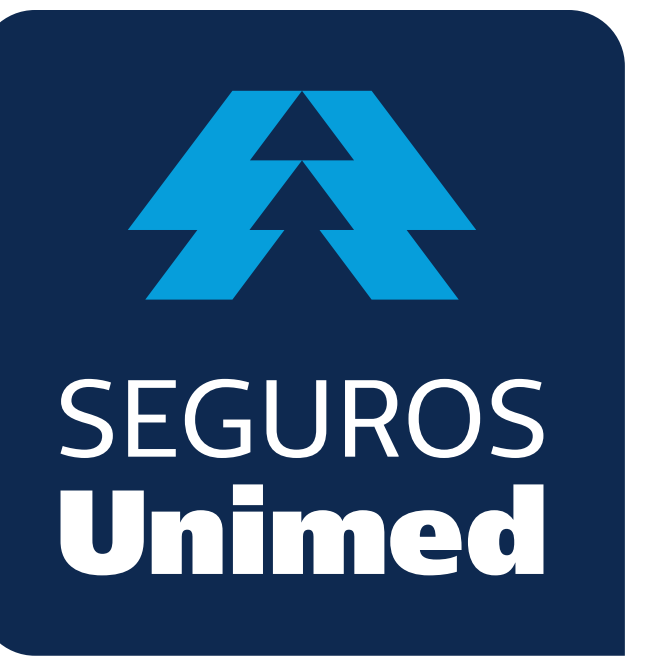

**Unimed Seguradora S.A.** – CNPJ/MF 92.863.505/0001–06 – Reg. SUSEP 694–7 Alameda Ministro Rocha Azevedo, 346 – Cerqueira César – CEP: 01410–901 – São Paulo – SP Atendimento Nacional: 0800 016 6633 | Atendimento ao Deficiente Auditivo: 0800 770 3611 Ouvidoria: www.segurosunimed.com.br/ouvidoria ou ligue 0800 001 2565 www.segurosunimed.com.br